Page 39

# GENESYS入門編 GENESYSの基本操作 ユーザ・インターフェース(ワークスペース) 回路の入力方法と編集 Sパラメータシミュレーション グラフの作成 チューニング、数式の導入 最適化 D路合成機能の利用 マルタ回路合成ツールを使ったフィルタの作成 分布定数フィルタ合成ツールを使った分布定数フィルタレイアウト作成 参考:電磁界(MomentumGX)シミュレーションの実行

| (1) = -                 | atic Acti               | on -<br>〒/       | Tools               | Windo   | w H   | lelo  |     |     | 1        |              |     |      |           |      |      |           |            |      |             |     |     |
|-------------------------|-------------------------|------------------|---------------------|---------|-------|-------|-----|-----|----------|--------------|-----|------|-----------|------|------|-----------|------------|------|-------------|-----|-----|
| ここをクリ                   | ノックし                    | ノ <u>ム</u><br>て、 | メニ                  |         | -を    | 出し    | ょ   | す。  | 西        | 商店           |     | -    |           |      |      |           |            |      |             |     |     |
| o, 🔤 e Tree 🔍 🖵         | × • •                   | Sch1             |                     |         |       |       |     |     |          |              |     |      |           |      |      |           |            |      |             | (   |     |
| From Library            | ۴.                      |                  |                     |         |       |       |     |     |          |              | - 2 |      | <u>е</u>  |      |      |           |            | ÷    | •           |     |     |
| Analyses 🕨 s            | GAdd Linea              | ar Ana           | alysis              |         |       |       |     |     |          | <u>)</u>     |     |      |           | (    | +⊏   |           | <u>њ</u> . | L. ? |             | -   |     |
| Evaluations             |                         | Inalys           | is<br>Analuci       |         |       |       |     |     |          | Z)A<br>∿ Ч Ч | na  | iys  | es<br>• ^ | (弾手  | 们    | ) ()<br>( | 947        | いと   | )<br>±-≠-   |     |     |
| Graphs •<br>Syntheses • | Add Harm                | ionic l          | Balance             | e Analy | ysis  |       |     |     | <u> </u> | Auu          |     | ear  | A         | nary | /SIS | 5 E.      | 医护         |      | F 9         | 0   |     |
| Add Data                | , Add Harm              | ar Ana           | Halance<br>Ilysis   | e Lleeu | lator | Analy | 010 | ┓   |          |              |     |      | ÷         | ÷    | ÷    | ~~        |            |      |             | ·   |     |
| Add Folder              | 🎘 Add Mom<br>🛃 Add Sonn | entum<br>et An   | n GX Ar<br>alysis   | alysis  |       |       |     |     | 2        | ,            | 00  | 0. 1 |           | 3    |      | ·0 (      | 20.        | ۲.   | .4          | >   |     |
| Add LiveReport          | Add Syste               | em Ar            | nalysis.<br>• Analy | vojo    |       |       |     |     |          | Ĺ            | =15 | h    | 4         |      |      | L=1       | 0nH        | •    | Por         | t_2 |     |
| Add Script              | Add Trans               | sient            | Analysi             | S       |       |       |     |     |          | •            |     | c    | 2 -       |      |      |           |            | - 2  | <u>(0</u> = | 500 | 2 - |
| m Add Table             |                         |                  |                     |         |       | C=    | 10  | F - | Ť        |              | C=  | 10p  | F -       | İ    |      |           |            |      |             |     |     |
| ine Window 🔻 🛡          | ×                       |                  |                     |         |       |       |     |     |          |              |     |      |           |      |      |           |            |      |             |     |     |
| / 🔗 🛛 - 🗖 - 🔼 -         |                         |                  |                     |         |       |       |     |     |          |              |     |      |           |      |      |           |            |      |             |     |     |
| 2                       | × .                     |                  |                     |         |       |       |     |     | 5        |              |     |      |           | 6    |      |           |            |      |             |     |     |
| Variable Value          | <b></b> .               |                  |                     |         |       |       |     |     | =        |              |     |      |           | -    |      |           |            |      |             |     |     |
| ormal ⊻ 5%              |                         |                  |                     |         |       |       | K   |     |          |              |     |      |           |      |      |           |            |      |             |     |     |
| one                     |                         |                  |                     |         |       |       |     |     |          |              |     |      |           |      |      |           |            |      |             | ł   |     |
|                         |                         |                  |                     |         |       |       |     |     |          |              |     |      |           |      |      |           |            |      |             |     |     |

ワークスペースツリーは、ワークスペース全体を管理しているデータマネージャです。

先ほど入力していただいた回路は、デフォルトのワークスペースツリーに挿入されていた回路デザインというアイテムの内部に格納された形になっています。今回はその回路に対してリニア解析を行います。

ワークスペースに「新しい項目を追加する」という直感的なイメージで、New Item ボタンをクリックし、サブメニューから Add Linear Analysis を選択して、リニア解析のセットアップをワークスペースツリーへ追加します。

| リニア角<br>Signature<br>Description:<br>DC Analysis:<br>DC Analysis:<br>Frequency Range<br>Start: 100<br>Stop: 100<br>Advanced<br>Gmir 1)」<br>Treferred ここ | Afficiency<br>is Properties<br>is Properties<br>is Colored<br>Sch<br>Sch<br>Colored<br>(default)<br>WH2<br>D<br>WH2<br>D<br>WH2<br>D<br>WH2<br>D<br>WH2<br>D<br>Start: 100 MHz, Stop<br>27.0<br>C<br>C<br>C<br>C<br>C<br>C<br>C<br>C<br>C<br>C<br>C<br>C<br>C | 文文定         Image: Specific Specific Specif |  |  |  |  |
|----------------------------------------------------------------------------------------------------|----------------------------------------------------------------------------------------------------|----------------------------------------------------------------------------------------------------|--|--|--|--|
| Page 41                                                                                                    |                                                                                                    | Agilent Technologies                                                                                                    |  |  |  |  |
| このウィンドウで<br>以下、各項目の簡<br>(マニュアルは、1<br>Name<br>Design<br>Dataset                                                                                          | リニア解析の設定を行います。<br>単な説明です。詳細は、マニュアルをご<br>Help メニューの Contents から参照でき<br>解析コントローラにつけられた名前で<br>どのデザインにリニア解析を行うか指<br>解析データの保存される保存領域(デ                                                                                                    | 覧ください。<br>きます)<br>、区別するためにユニークにつける必要があります。<br>定します。<br>ータセット)の名前で、                                                                                                    |  |  |  |  |
| D                                                                                                    | ワークスペースツリーからアクセスでき                                                                                                    | ます。                                                                                                    |  |  |  |  |
| Description<br>Calculate Now                                                                                                    | Description コメントを書くことが可能です。解析には影響を及ぼしません。<br>Calculate Now 変更の有無に関係なく、このウィンドウ上ですぐに解析が行われます。                                                                                                    |                                                                                                    |  |  |  |  |
| Factory Defaults                                                                                                    | デフォルトに戻します。                                                                                                    |                                                                                                    |  |  |  |  |
| Calculate Noise                                                                                                    | alculate Noise リニア解析においてノイズ相関パラメータの作成をします。<br>このパラメータによりNFの計算がされます。チェックをはずすとNFの計算はされませんが、<br>解析速度、解析後のデータサイズを節約できます。                                                                                                    |                                                                                                    |  |  |  |  |
| Temperature                                                                                                    | 周囲の温度を指定します。                                                                                                    |                                                                                                    |  |  |  |  |
| Frequency range<br>Type of Sweep                                                                                                    | 周波数レンジの設定です。<br>掃引方法の設定です。<br>Linear (Num of Points)<br>Log (Pt/Dec)<br>Linear (Step Size)<br>List of Freq                                                                                                    | すべての周波数レンジにおいてポイントを指定します。<br>対数=1桁ごと(Decade)のポイントを指定します。<br>周波数ステップ/1pt、100とは100MHzに1ポイント計算されます。<br>解析したい周波数をスペースで区切って指定します。<br>また、Genesys に取り込んだSパラメータファイルの周波数<br>を利用することが出来ます。 → 実践編 Tips を参照                                                                                                    |  |  |  |  |

Save as Favorite をクリックすると現在の解析設定を保存し、次回から解析コントローラを追加すると同じ設定が適用されます。 いつも同じ設定で解析を行う場合に便利です。

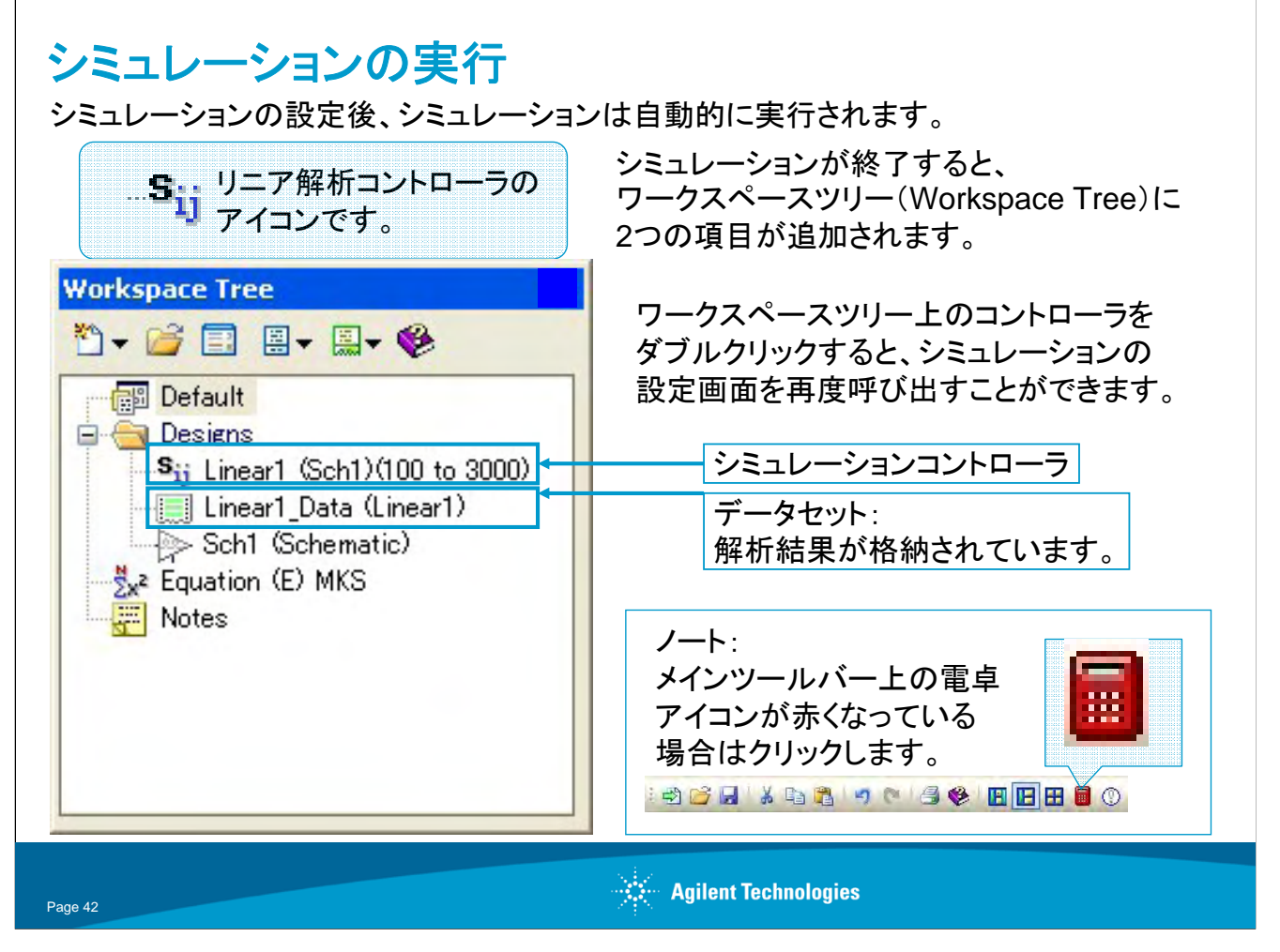

シミュレーションコントローラを閉じると、シミュレーションは自動的に実行されます。(デフォルトの動作設定) シミュレーションが実行されると、シミュレーションデータは「データセット」と呼ばれる領域に格納されます。

# ノート: 電卓アイコンについて

メインツールバーの電卓アイコンは、シミュレーションデータの状況を表します。 電卓アイコンが赤く表示されている場合、回路図の更新に伴って更新されていないデータがあることを示します。 その場合、電卓アイコンをクリックしてシミュレーションを再実行して下さい。

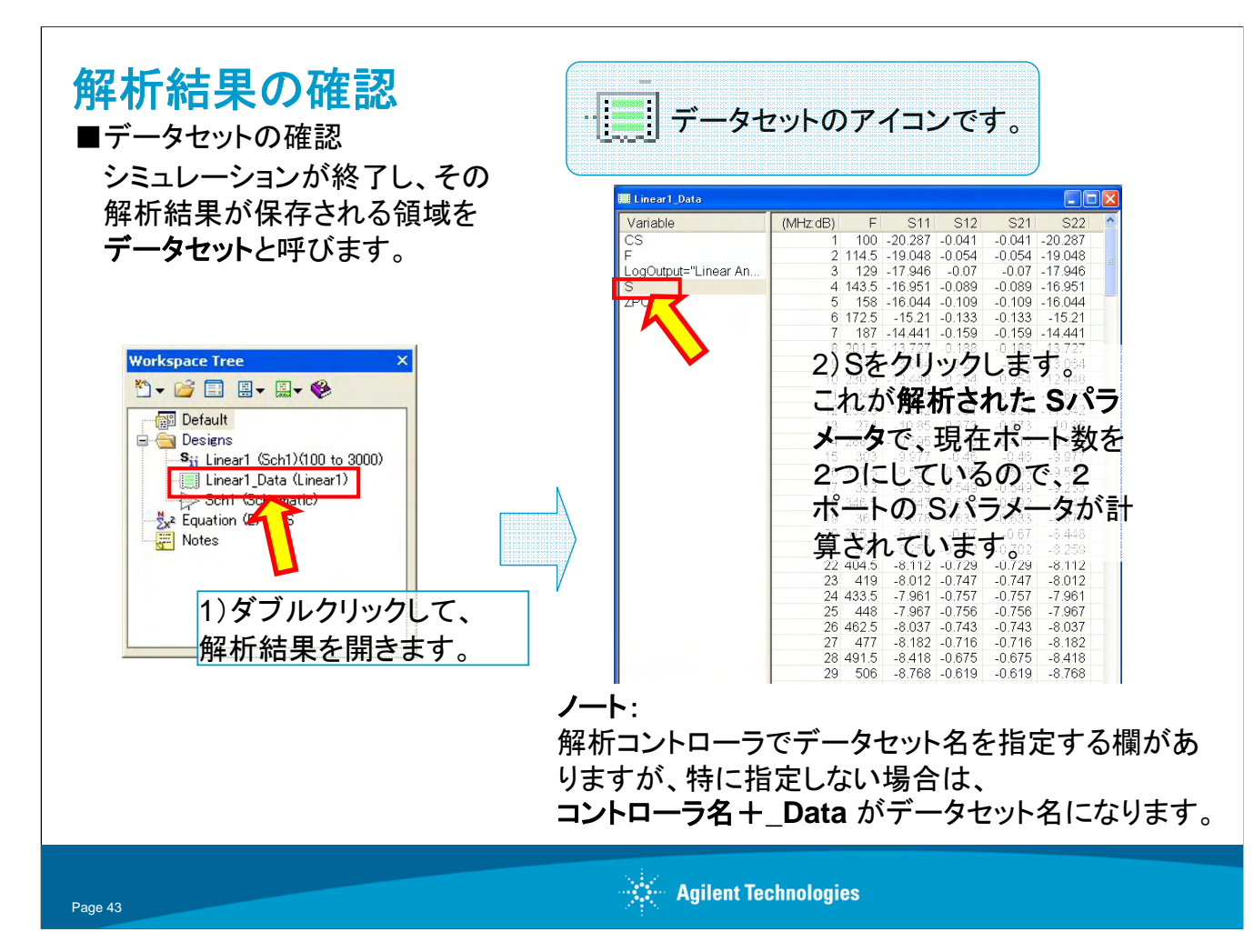

ノート:

ノイズ相関行列について

データセット内に存在する CS とは、Sパラの形状で表記された、ノイズ相関パラメータです。

概念的には、以下の図のようにノイズ成分を各**S**パラへ対応させたものです。詳細は、以下文献を参照ください。 参考文献:

オリジナル

H. Bosma, On the theory of linear noisy system, Philips Res. Rep. Supple.,#10, 1967

参照

Scott W. Wedge and David B. Butledge, Noise wves and Pasove Linear Multiports, IEEE MICROWAVE AND GUIDED WAVE LETTERS Vol1, #5,1991

Rudolf P. Hecken, Analysis of Linear Noisy Two-Ports Using Scattering Waves, IEEE TRANSACTIONS ON MICROWAVE THEORY AND TECHNIQUES, Vol.MTT-29,#10,1981

Loren Betts(Agilent Technologies, CTD), High Accuracy Noise Figure Measurements Using a VNA, Agilent Technologies Measurement Forum 2008

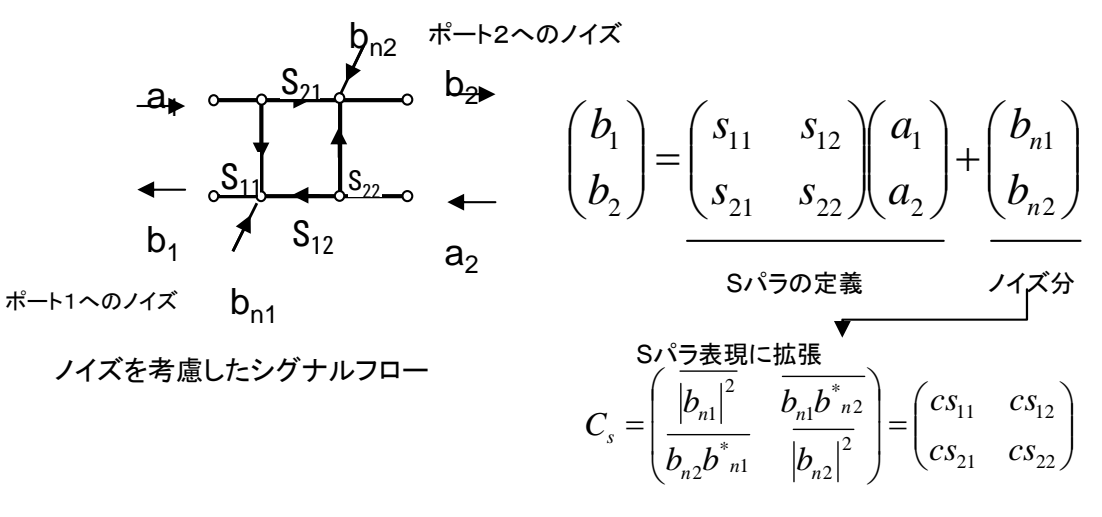

ノイズ相関行列

| データセット・ウィ<br>■データの表示形式の変                                                                                                    | <b>ィンドウ</b><br><sup>変更</sup>                                                                                                    | データはデフォルトで dB<br>表示ですが、表示形式を                                                                                                    |
|----------------------------------------------------------------------------------------------------|----------------------------------------------------------------------------------------------------|----------------------------------------------------------------------------------------------------|
| Variable     (MHz.dB)       CS     1       F     2 1 <sup>2</sup> LogOutput="Linear Analy     3       ZP     Add New Variable       Madd to Graph     5       Snapshot     Delete | F         S11         S12         S21         S22           100         -20.287         -0.041         -0.041         -20.287           14.5         Image: Signal State State | 変更することができます。                                                                                                    |
| Duplicate<br>Print.<br>Export.<br>Import Variable<br>Properties.<br>1)Sを選択し、右クリックで<br>プルダウンメニューを表示<br>させ、プロパティを<br>選択します。                                                         | Unit of Measure: dB (for<br>Complex Format: (default) (for<br>Complex Format: (default))<br>Peal+Imaginary<br>Mag db+Angle<br>つンメニューから表示形式を<br>Real + Imaginary<br>• Mag abs + Angle<br>• Mag dB + Angle<br>の中から選択することができ<br>ます。                                                                                                    | display purposes only)           (MHz dB)         F         db(S11)         ang(S11)         db(S12)         ang(S12)         db(S11)         ang(S12)         db(S12)         ang(S12)         db(S12) |
| Page 44                                                                                                    | Agilent                                                                                                    | 22 404 5 - 8112 144 278 - 0.729 - 125 72 - 0.729 - 125 72<br>23 419 - 8012 144 278 - 0.729 - 125 72 - 0.729 - 125 72<br>24 433 5 - 7.961 135 034 - 0.757 - 134 966 - 0.757 - 134<br>24 433 5 - 7.961 135 034 - 0.756 - 139 66 - 0.756 - 138<br>26 462 5 - 8 037 125 574 - 0.743 - 144 426 - 0.743 - 144<br><b>Technologies</b>                                                                                                    |

| 🛄 Linear1_Data       |        |                   |       |      |
|----------------------|--------|-------------------|-------|------|
| Variable             |        | (MH               | F     |      |
| CS                   |        | 1                 | 100   |      |
| F                    |        | 2                 | 114.5 |      |
| LogOutput="Linear An | alysis | 3                 | 129   |      |
| S                    |        | 4                 | 143.5 |      |
| ZP( Add to Table     |        | 5                 | 158   | -    |
| Add to Graph         | New    | Rectangular Graph | 72.5  |      |
| Snapshot             | 💿 New  | Smith Chart       | 187   | -    |
| Delete               | 🕜 New  | ) Polar Chart     | :01.5 | 4    |
| Duplicate            | A New  | Antenna Plot      | 216   |      |
| Print                | New    | 3D Graph          | 30.5  | -    |
| Export               | 🛃 Add  | to 'Linear1_S21'  | 245   | -    |
| Import Variable      | 🔅 Add  | to 'Smith1'       | :59.5 | -    |
|                      | -      | 13                | 274   | _    |
| Properties           |        | 14                | 288.5 | -    |
|                      | >      | <                 |       | 1111 |

### 参考:

データセットウィンドウからグラフを作成することができます。 グラフにしたいデータを右クリックして、Add to Graph メ ニューからグラフ形式を選択します。

例えば、Sを直交座標(Rectangular)グラフとして作成する と S11 から S22 までのトレースが 1つのグラフ上に重ね描 きされます。

また、既存のグラフがある場合、関連項目をピックアップして 既存グラフに追加することができます。

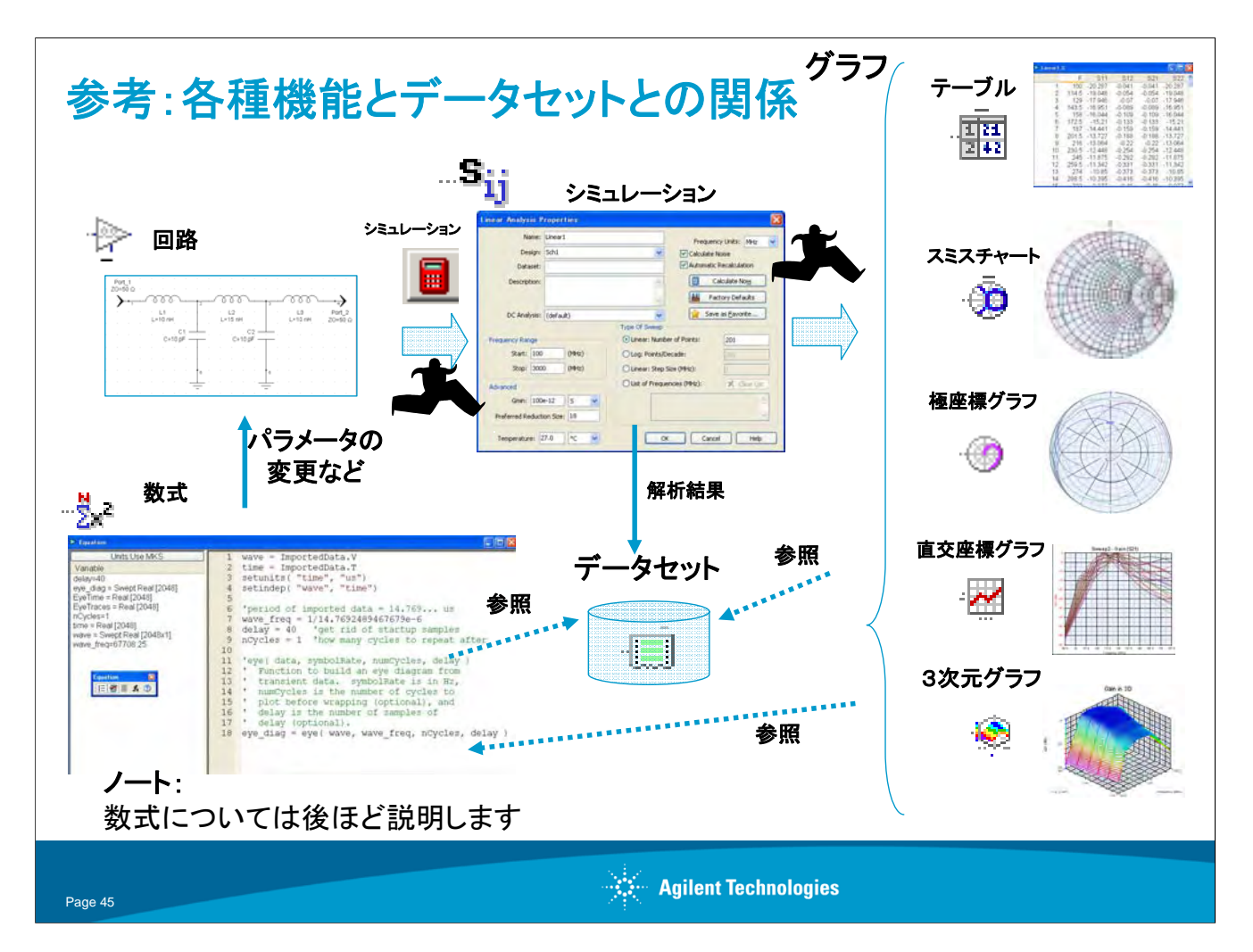

シミュレーション後に生成される解析結果であるデータセットが、数式、グラフからどのように参照されるのかを図示しています。

解析の手順は、

回路入力→シミュレーション→グラフ作成(ホップ・ステップ・ジャンプ)

の順ですが、このシミュレーション後に、必ずデータセットが生成されます。

グラフは、このデータセットを参照することで表示されます。つまり、グラフ表示ツールは、データの加工をおこなって それぞれのフォーマットに適したグラフを表示するように機能します。

たとえば、データセットに線形解析された Sパラ情報が入っているとして、直交座標グラフのツールから参照すれば、 反射、利得の周波数特性を見ることができ、スミスチャートのツールから参照すると、反射特性を各周波数におけるイ ンピーダンスを直読できます。

ユーザが任意のデータをデータセットとしてワークスペースに追加することができます。数式からデータ列を参照する のに便利です。

ここでは少々余談になりますが、数式の演算結果をグラフから参照することができます。ここに、進んだ利用方法をご 紹介します。複数のシミュレーションを行い、その中のシミュレーションから得られたデータセットを数式により参照し、 計算した結果をグラフ表示させることが可能です。

# GENESYS入門編

# GENESYSの基本操作

ワークスペース(ユーザ・インターフェース)

回路の入力方法と編集

Sパラメータシミュレーション

グラフの作成

チューニング、数式の導入

最適化

Page 46

# 回路合成機能の利用

フィルタ回路合成ツールを使ったフィルタの作成

分布定数フィルタ合成ツールを使った分布定数フィルタレイアウト作成

参考: 電磁界(MomentumGX)シミュレーションの実行

Agilent Technologies

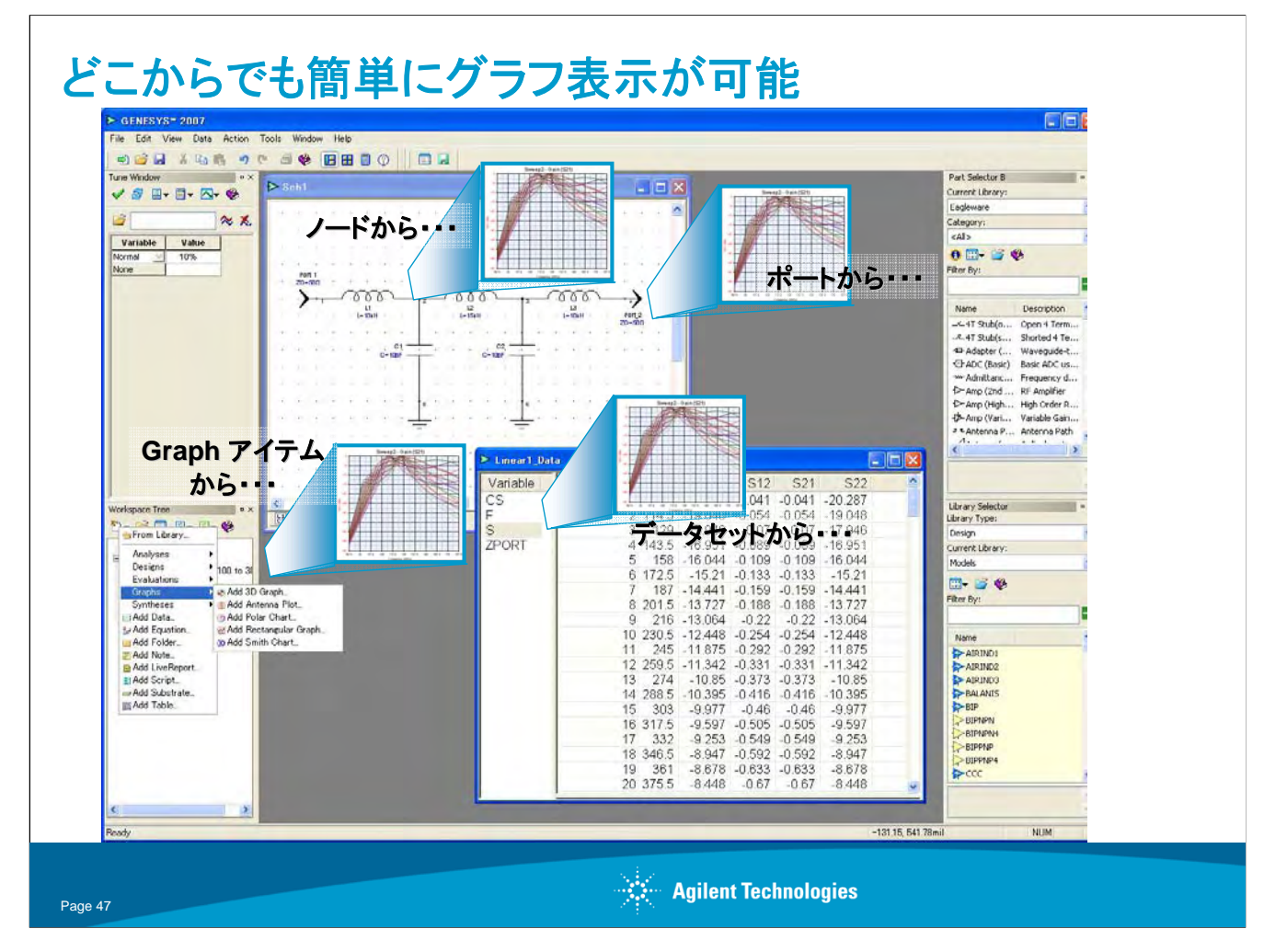

GENESYS の優れたインターフェースのひとつとして、グラフの表示のしやすさが挙げられると思います。図のように、 ノード、ポート、データセット、グラフアイテムから簡単にグラフを表示させることができます。

※今回のような、線形解析ではポート間をブラックボックスとして解析するため、ノードからグラフを表示させることはできません。例えば、ハーモニックバランス解析を実行すればノード電圧などのグラフを表示させることが出来ます。

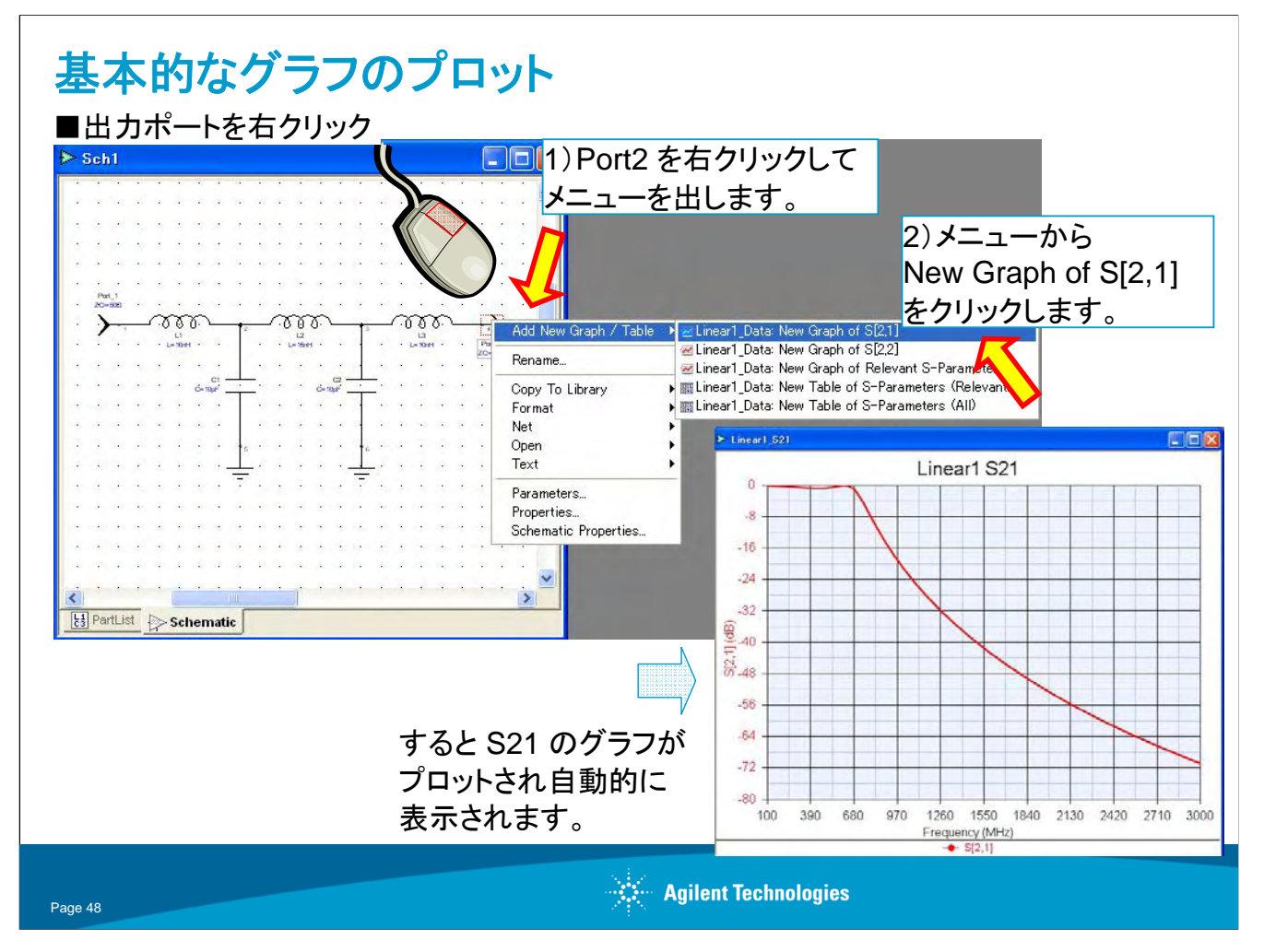

ここでは、もっとも簡単なグラフのプロット方法である、ポートからのグラフ表示を行います。

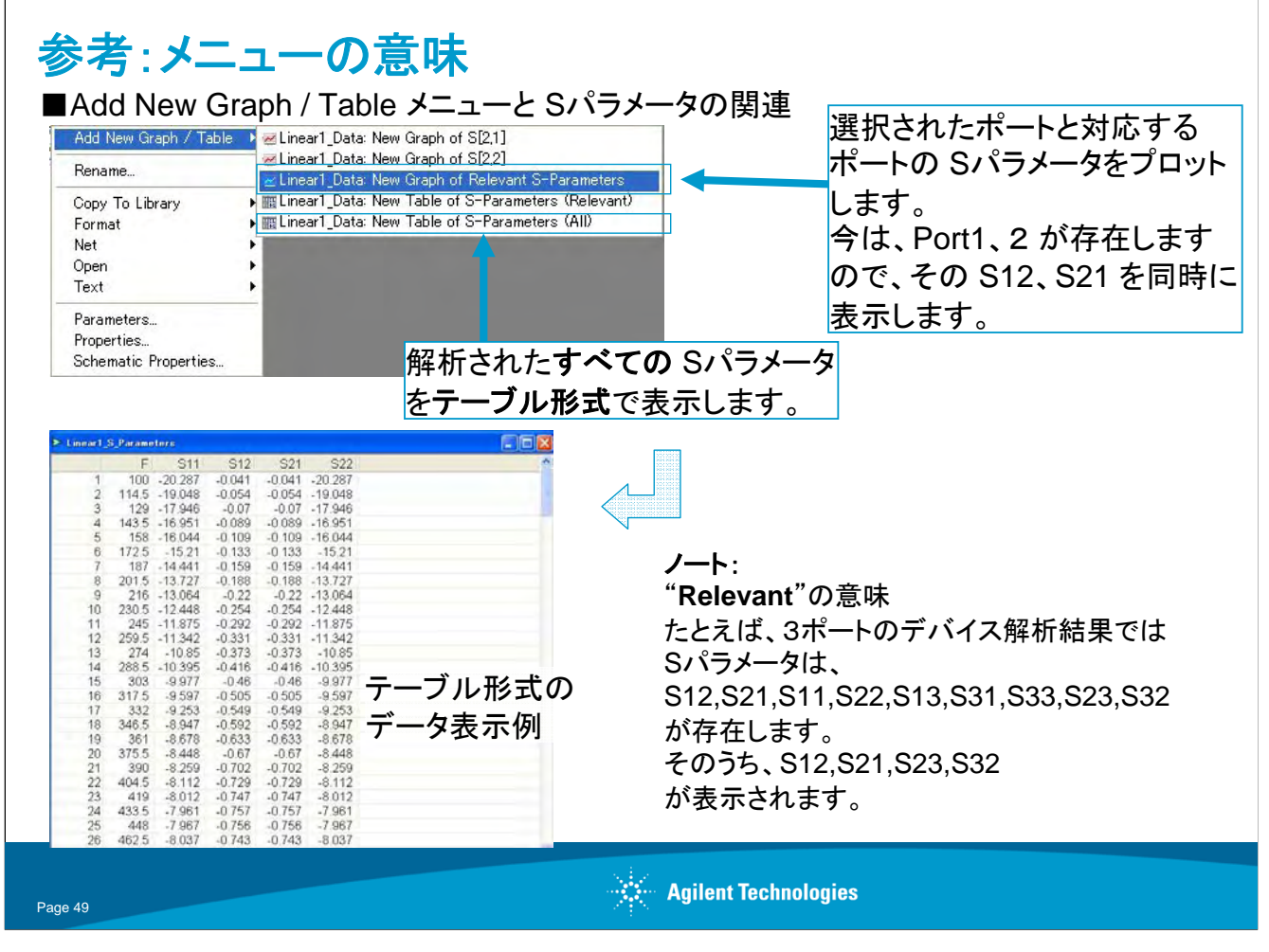

ここでは、グラフ追加メニューの Relevant について説明しています。

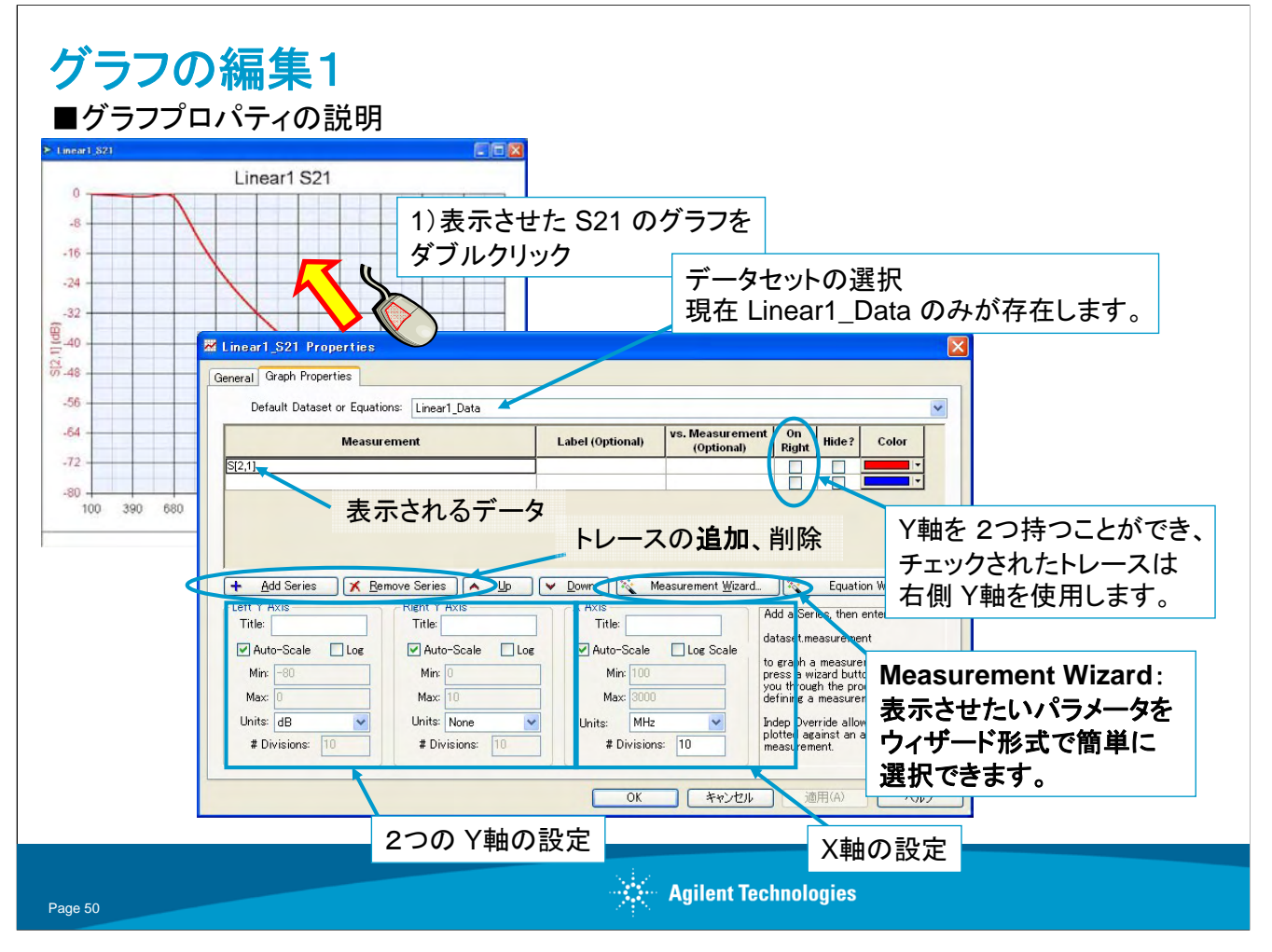

注意:グラフプロパティを表示させるにはトレース上ではなく、グラフの何も無い場所でダブルクリックして下さい。もしくは、右クリックメニューからも表示可能です。

| <b>グラフの編集2</b><br>■複数のトレースをプロット                                     | する                                                                                                    |
|---------------------------------------------------------------------|----------------------------------------------------------------------------------------------------|
| Linear1_S21 Properties                                              |                                                                                                    |
| General Graph Properties Default Dataset or Equations: Linear1_Data |                                                                                                    |
| Measurement<br>S(2,1)                                               | Label (Optional)     vs. Measurement<br>(Optional)     On<br>Right     Hide?<br>Color     Color       ●     ●     ●     ●                                                                                                    |
| + Add Series                                                        | Cover Measurement Wizard     Advis     Tritle:     Log Scale     Advis     Tritle:     Advis     Cover Auto-Scale     Log Scale     Advis     Description     Advis     Description     Cover Auto-Scale     Cover Auto-Scale     Cover A |
|                                                                     | 3)テータセットの選択を促さ<br>れますが、今はひとつしか<br>存在しないので、そのまま<br>Nextを選択します。                                                                                                    |
| Page 51                                                             | Help     Cancel       Agilent Technologies                                                                                                    |

※異なるデータセットのデータを、1つのグラフ上にプロットすることもできます。

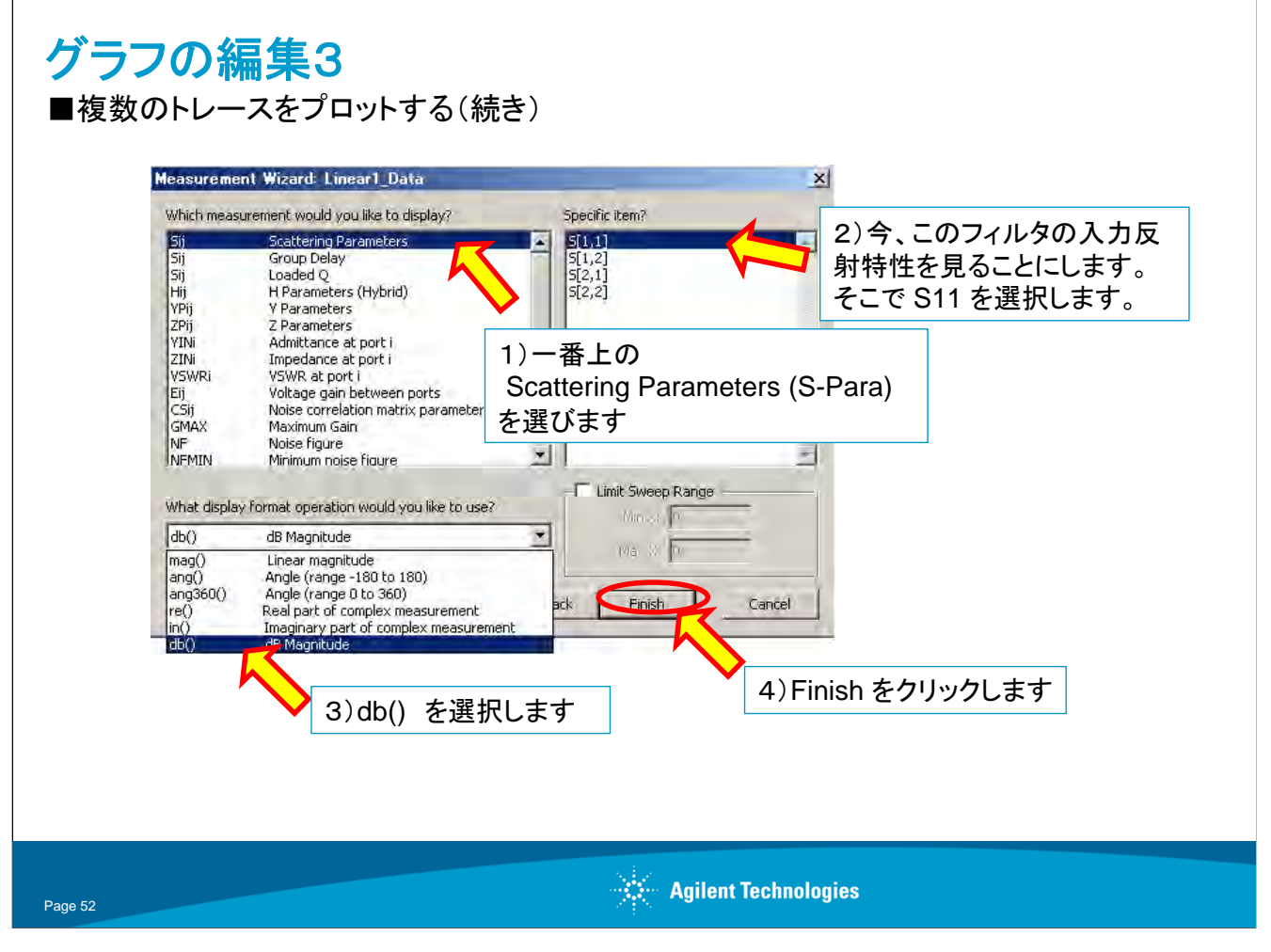

このように、ウィザードを使うと、得られたSパラの表示形式を選べたり、他のパラメータへ変換することが簡単にできます。

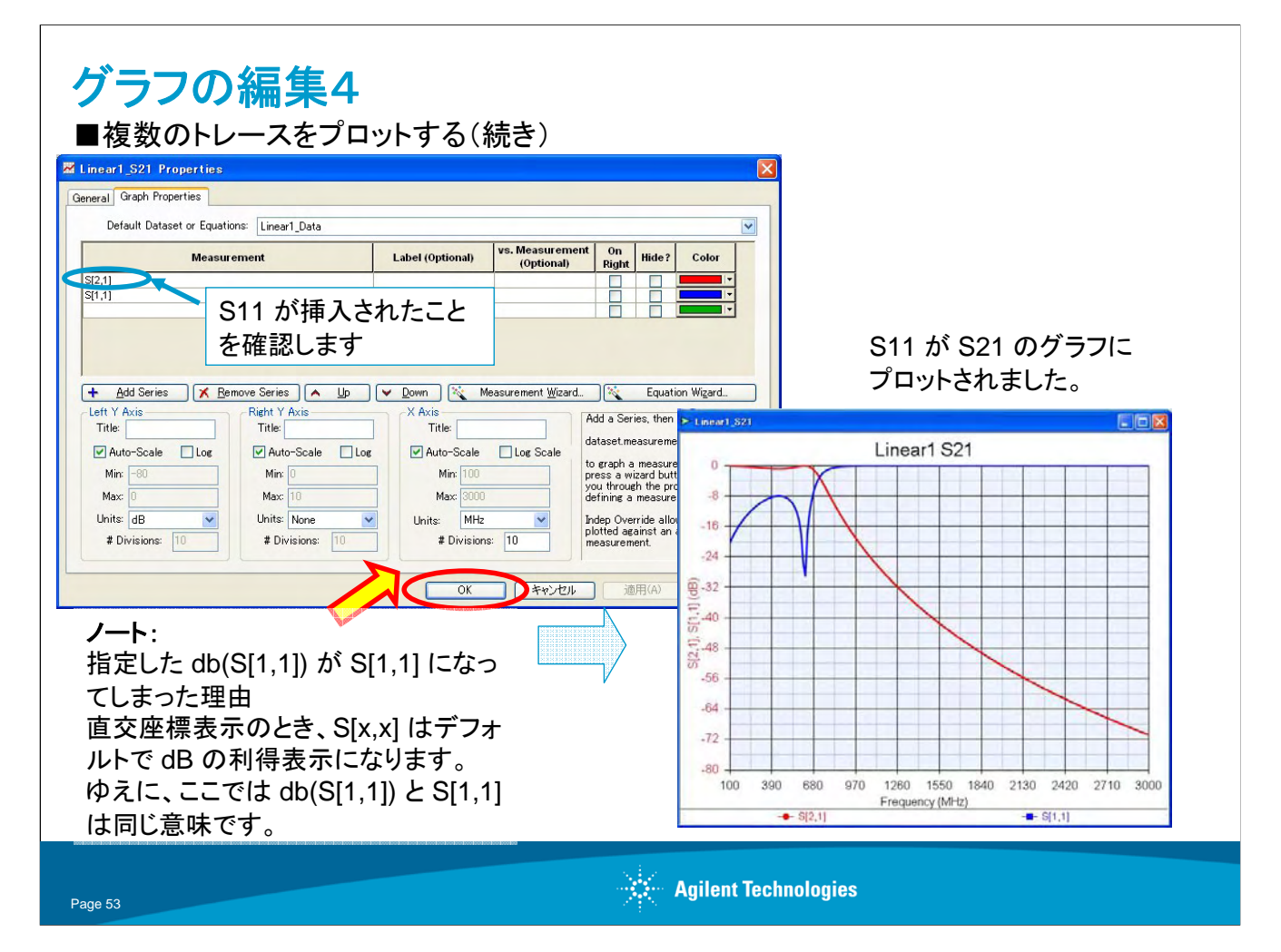

ノート:

このMeasurement の欄には、関数を直接書き込むことも可能です。 たとえば、VSWR を表示させたい場合、

vswr(S[1,1])

と入力すると、入力側の VSWR が表示されます。

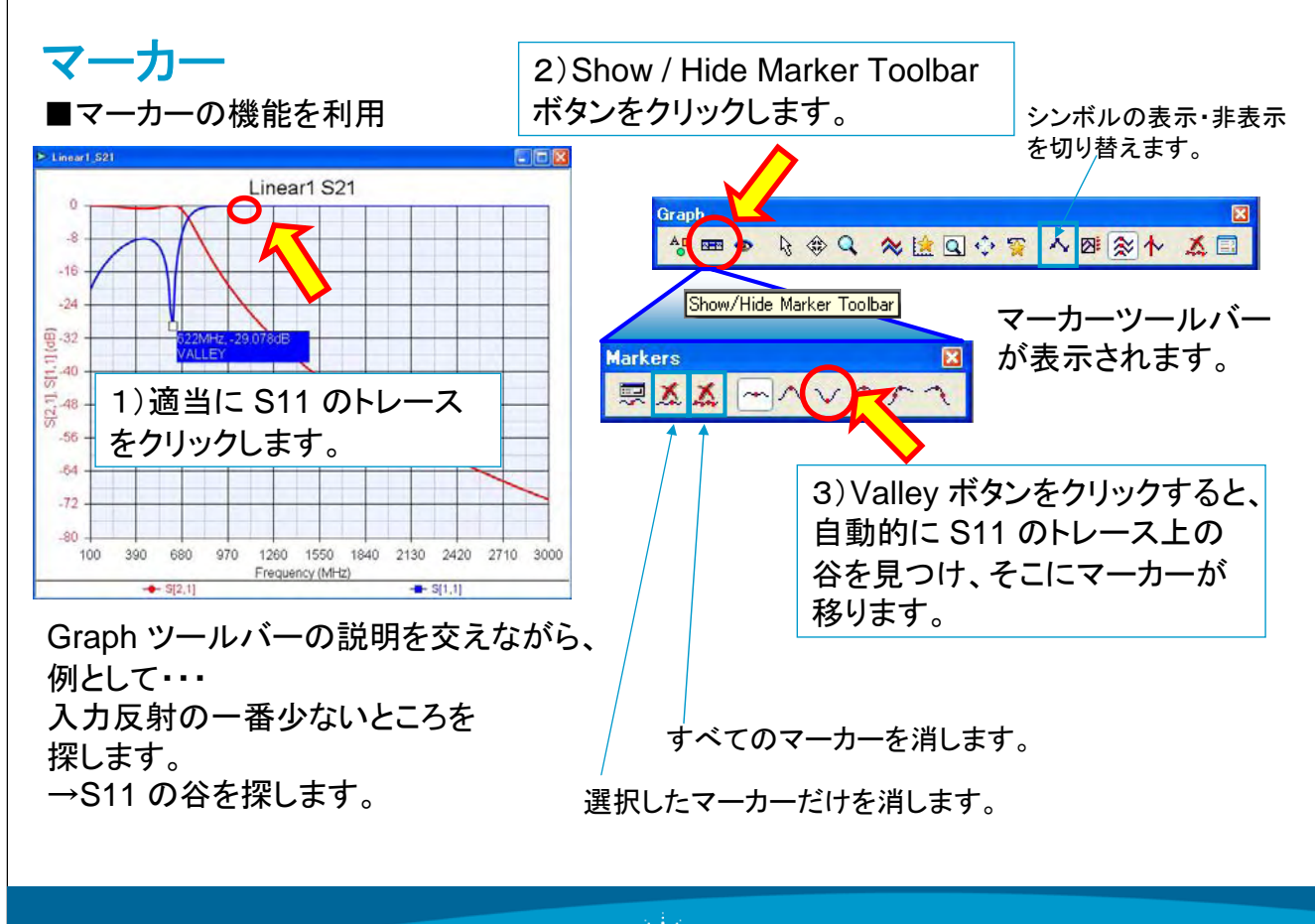

Agilent Technologies

S11の最小値を見つける例です。

他にも、デルタ、複数のトレースにまたがったマーカー表示などの機能があります。 マーカーの読みをグラフの右側にまとめて表示させることもできます。

マーカー以外に以下のような機能があります。 レポートの作成に便利です。

•グラフウィンドウの Copy

OS の機能を使う場合:ALT-PRT Screen、GENESYS の内部ツールを使う場合:ALT-F8 OS の機能を使うと、MS オブジェクトとしてコピーできます。

•グラフの編集

Page 54

グラフに直接簡単な図形、テキストを書き込めます。

ビットマップの画像も埋め込めます。(この場合、画像ファイルはワークスペースとは別ファイルとして保存されます。)

日本語のコメントも可能です。

•トレース、シンボルの変更

シンボルにマウスを持っていき、右クリックすると、トレース表記を変更するためのリストが現れます。 ここで、トレースの太さ、シンボルの形状などを変更することが可能です。

・マーカラベルのフォントサイズ

マーカラベルを右クリックして Marker Font... をクリックすると、フォントサイズや字体を変更できます。

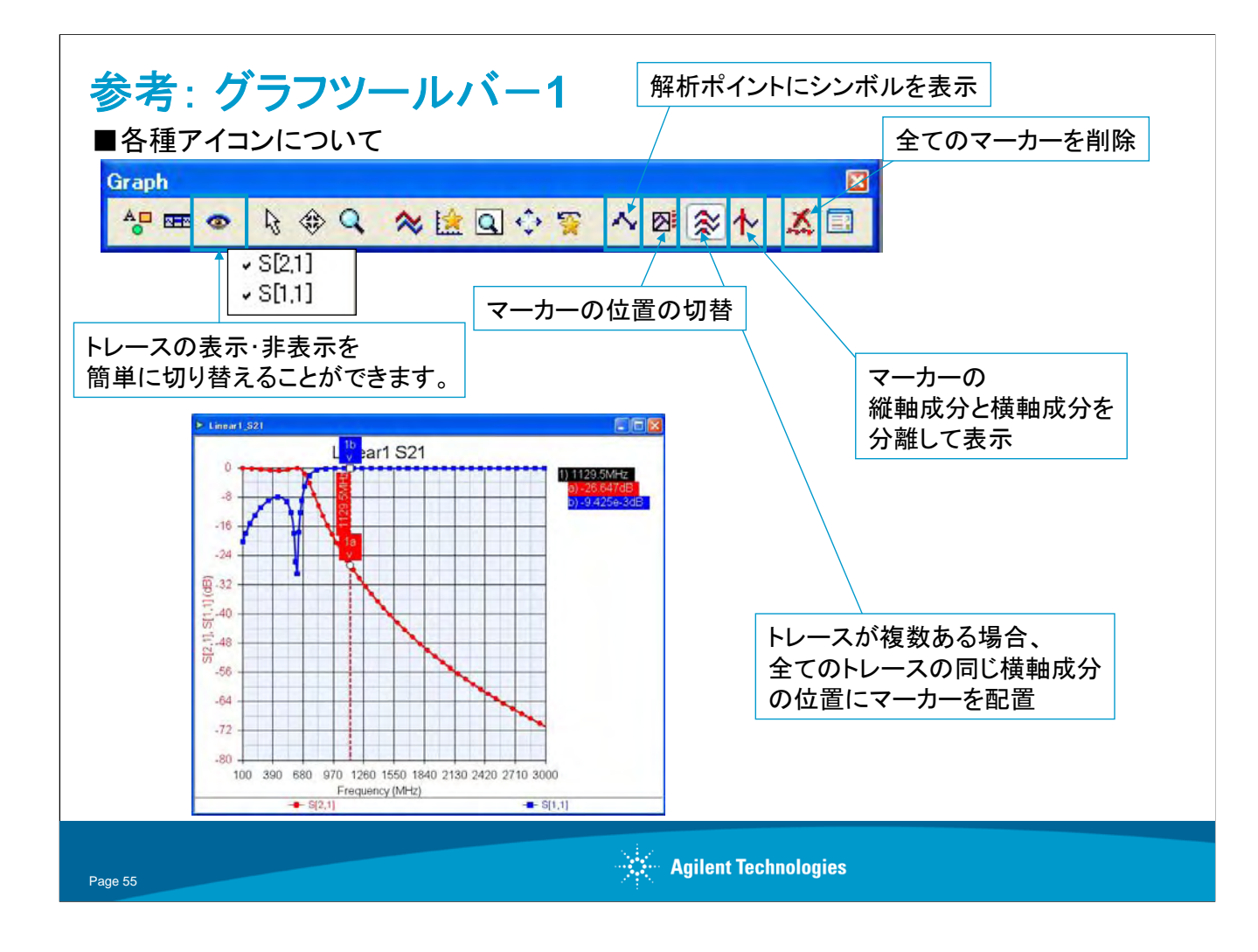

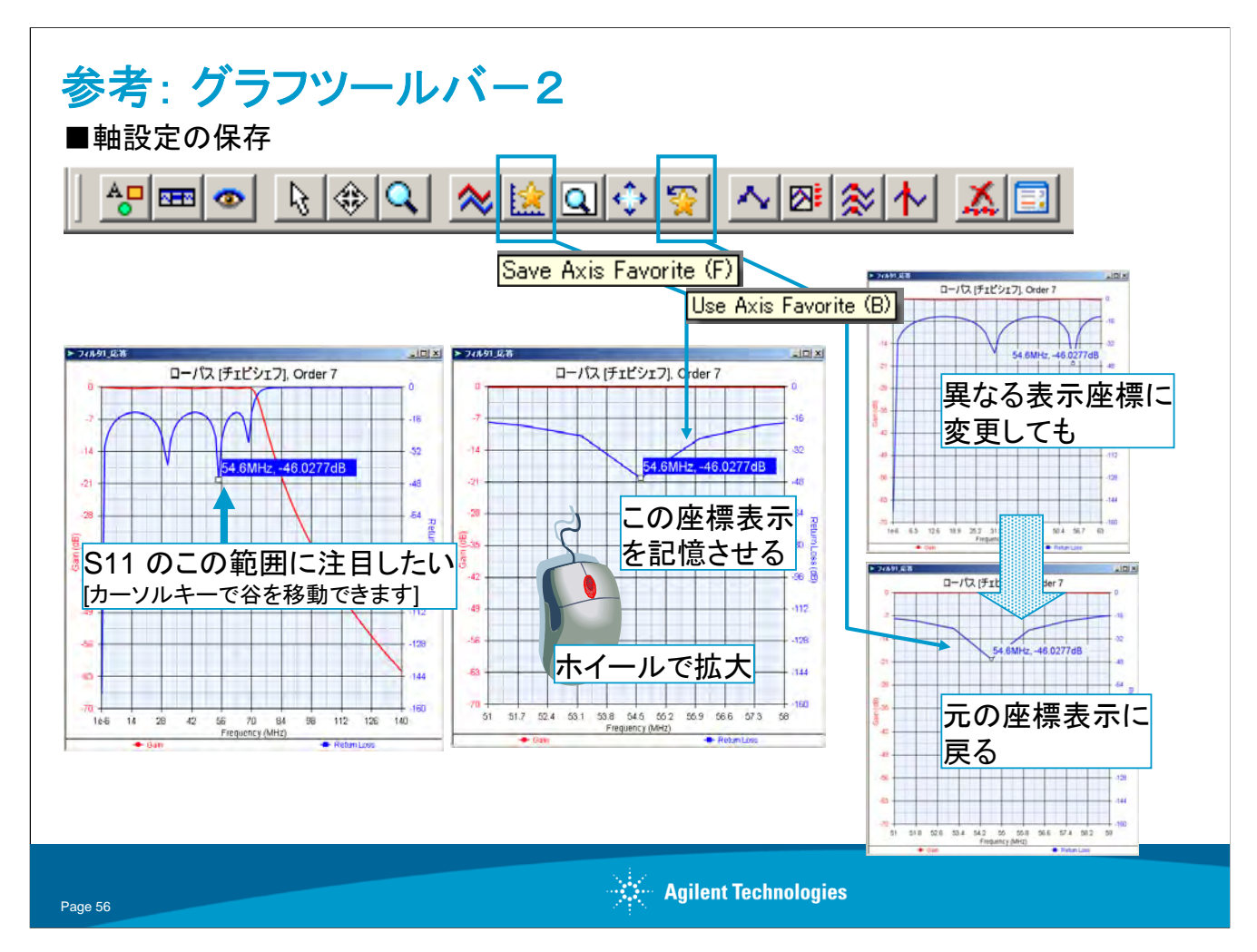

"Save Axis Favorite" で好みの座標軸設定を記憶させ、

"Use Axis Favorite" で、記憶させた座標設定を呼び出すことができます。

ただし、ファイルを閉じるとリセットされます(設定を保存することはできません)。

スライドのように、S11 のトレースのある周波数範囲に注目したい場合、 プロパティのX軸設定で、注目したい範囲だけを表示させ、その設定を、 "Save Axis Favorite" ボタンをクリックし、保存します。 全周波数範囲の表示に戻した後、再度、先程の表示を確認したい場合、 "Use Axis Favorite" ボタンをクリックすると、先程記憶させた表示に切り替えることができます。

"Save Axis Favorite" が押された回数分、"Use Axis Favorite" では記憶されていますので、 複数の座標設定を記憶させることが可能です。 初めに、全範囲の表示を記憶させておけば、"Use Axis Favorite" ボタンで、 表示を簡単に切り替えることができ便利です。

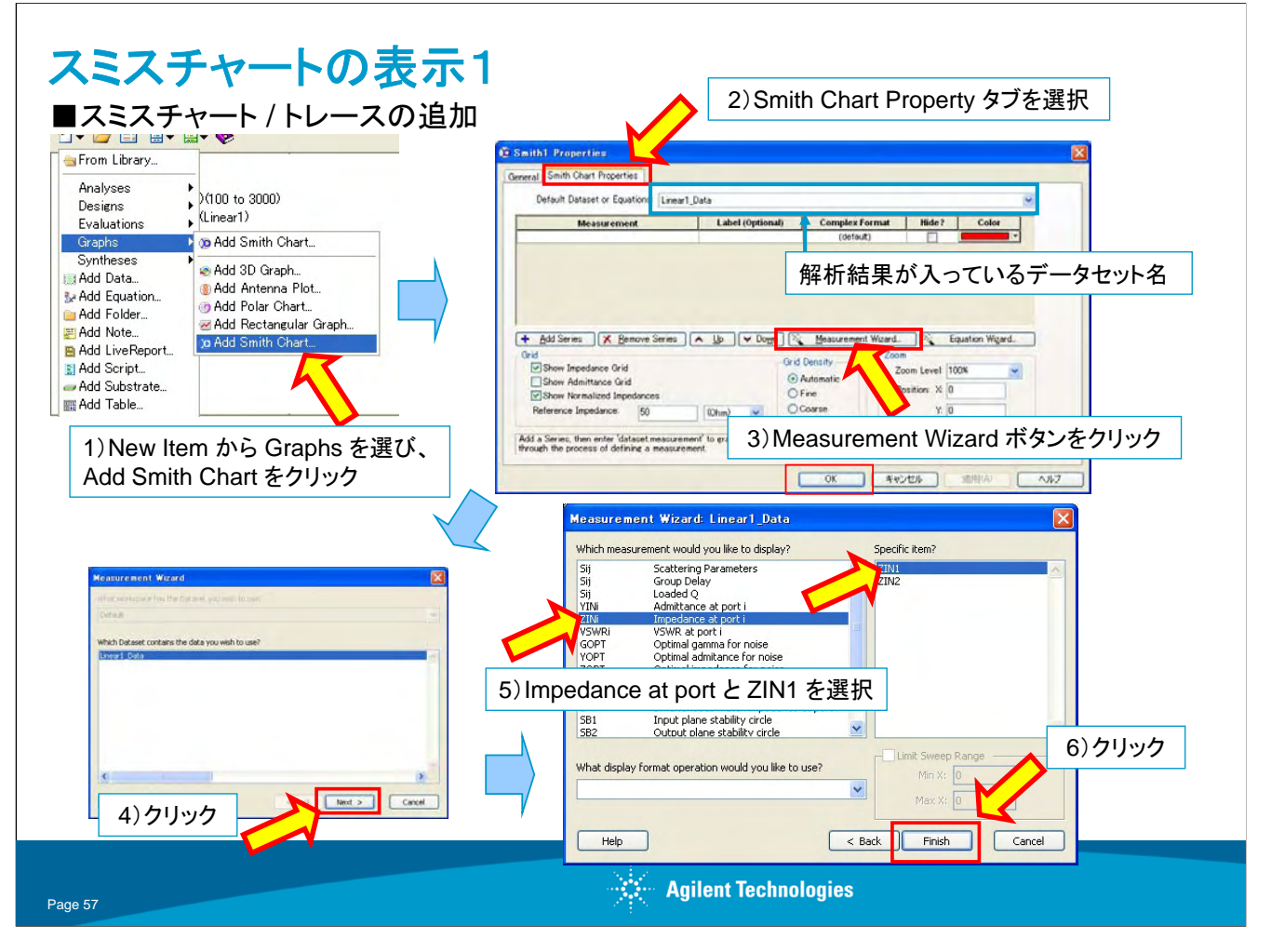

次にスミスチャートを New Item メニューより表示させてみます。

Graphs メニューから表示化なグラフを5種類選択できます。

(テーブル表記はNew Item の一番最後の項目 Add Table... を選択します。)

どのフォーマットのグラフ、テーブル表示においても、基本的にこのスライドに説明されている方法で表示させることが できます。

# ノート:

先ほどは、グラフメニューの直交グラフ(Rectangular)を回路図より表示させたことと等価になります。

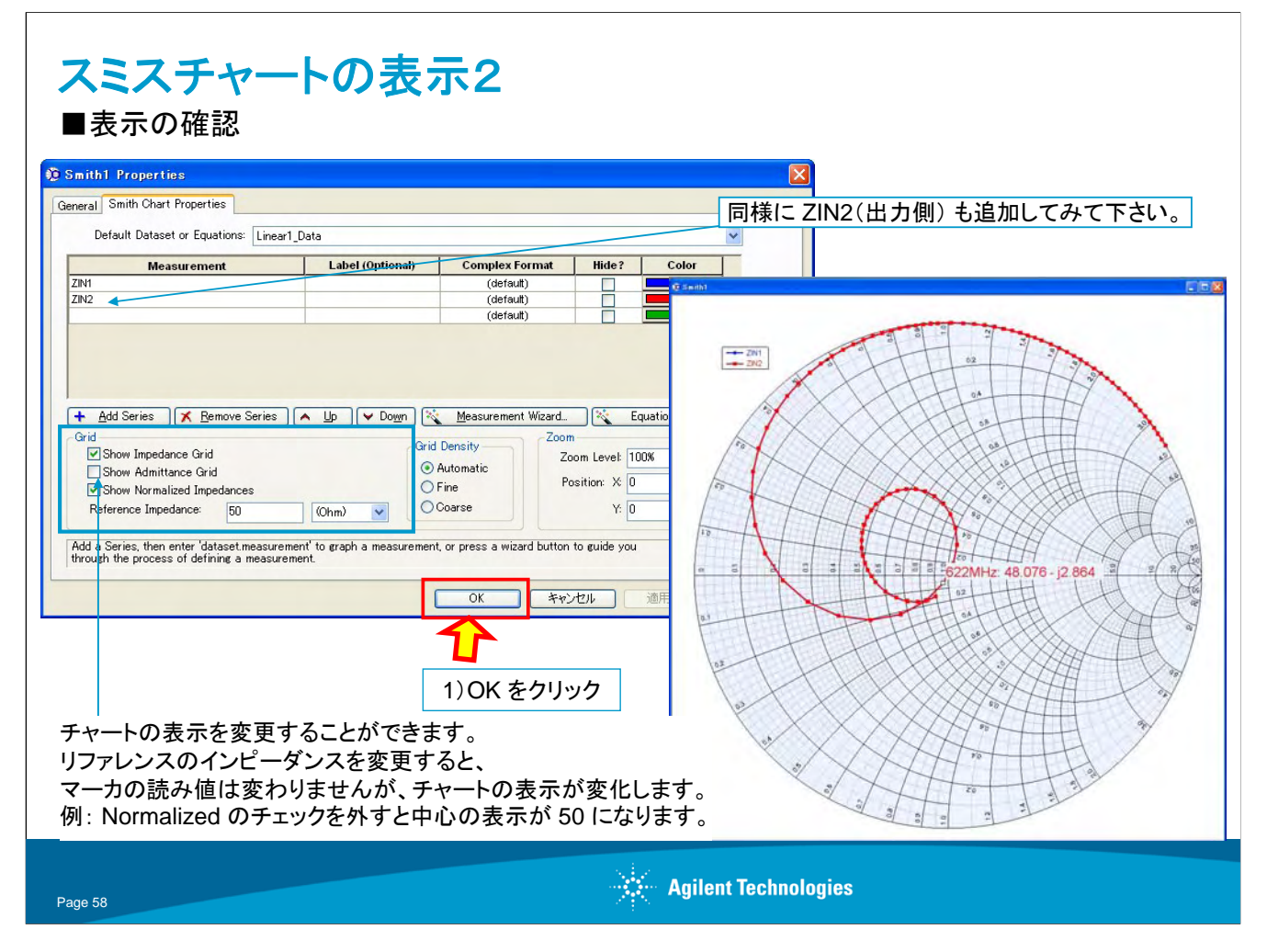

ノート:

Gridの設定は、スミスチャート上の数値表示の設定です。

マーカの読み値には影響しません。

Normalized Impedance がチェックされている場合、チャート上の数値は正規化された値が表示されます。 例えば中心は1です。

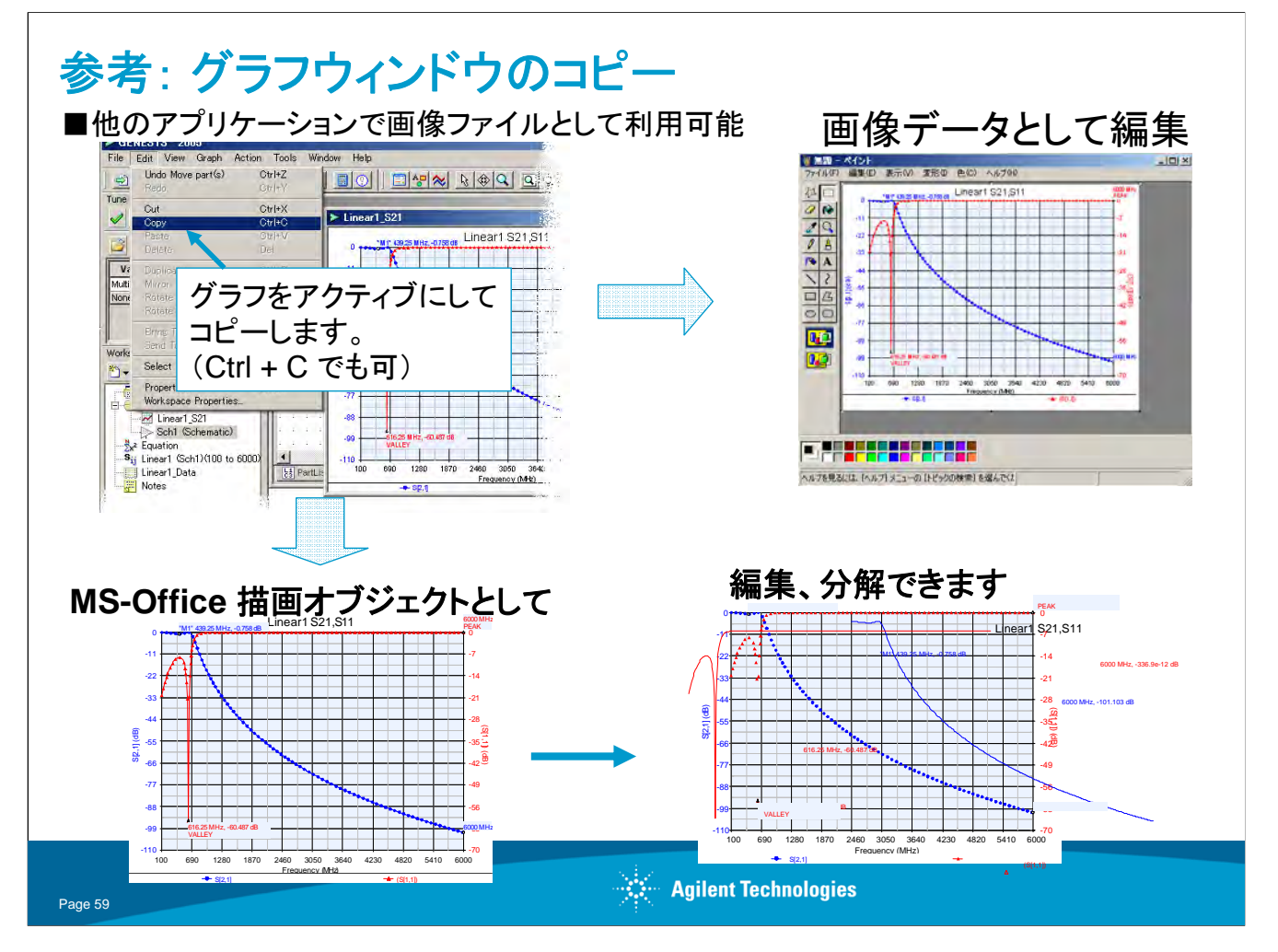

この機能はレポートの作成に大変便利です。

マーカーのスライドにも説明がありますが、ウィンドウ自体を画像データとして編集できることはもちろん、Word、 PowerPoint、Excel など MS-Office 描画オブジェクトに対応しているソフトでは、トレースなどを部品として扱うことが できます。これにより、さらに高度なグラフ編集を可能にします。

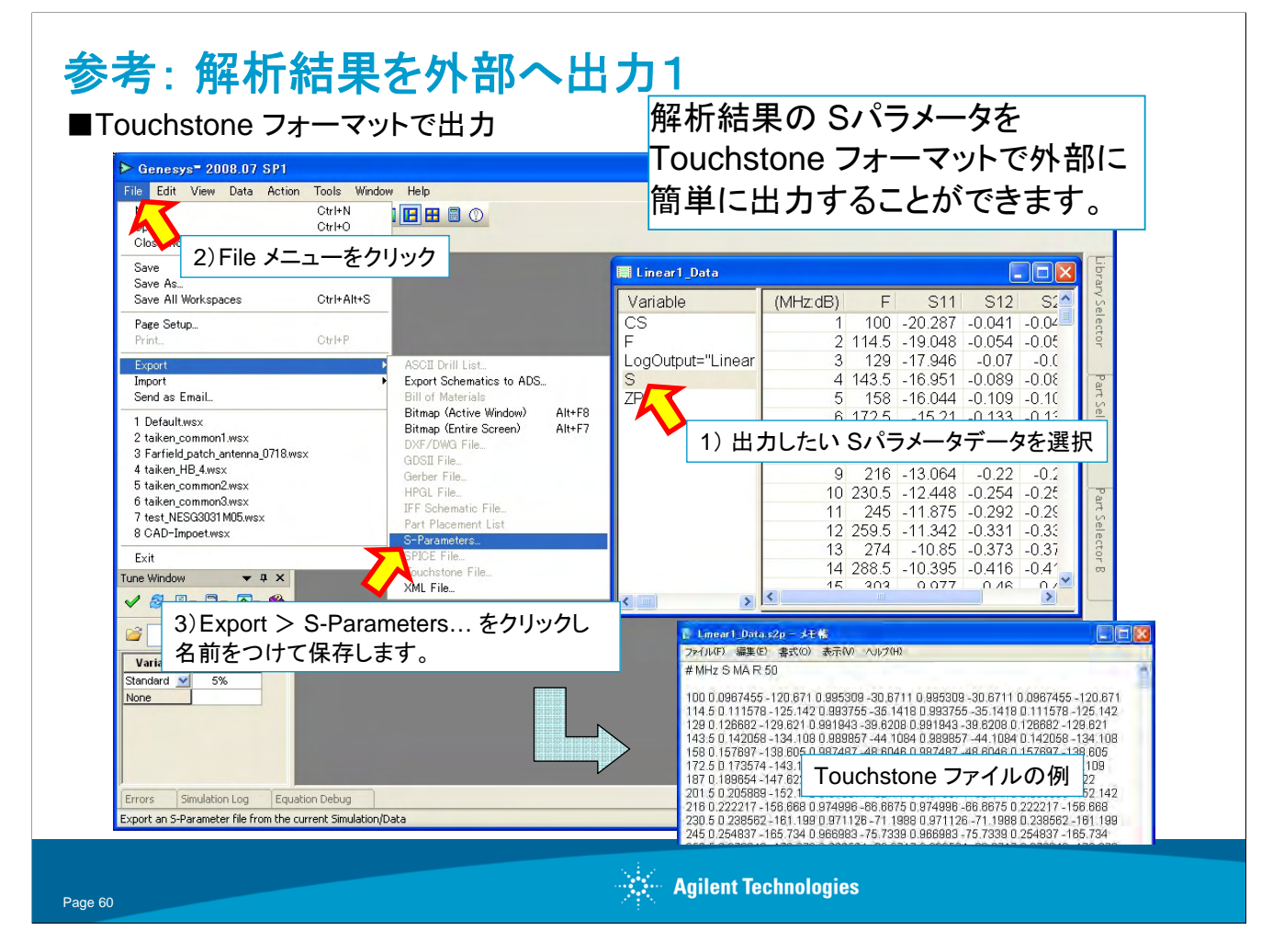

Genesys で解析した結果を Excel などの表計算ソフトや別のシミュレータなどでで利用したい、ということもあると思います。

上記の手順で Touchstone フォーマットの Sパラメータファイルを出力することができます。

Touchstone ファイルはテキストファイルですので、そのまま Excel などで読み込むことができます。

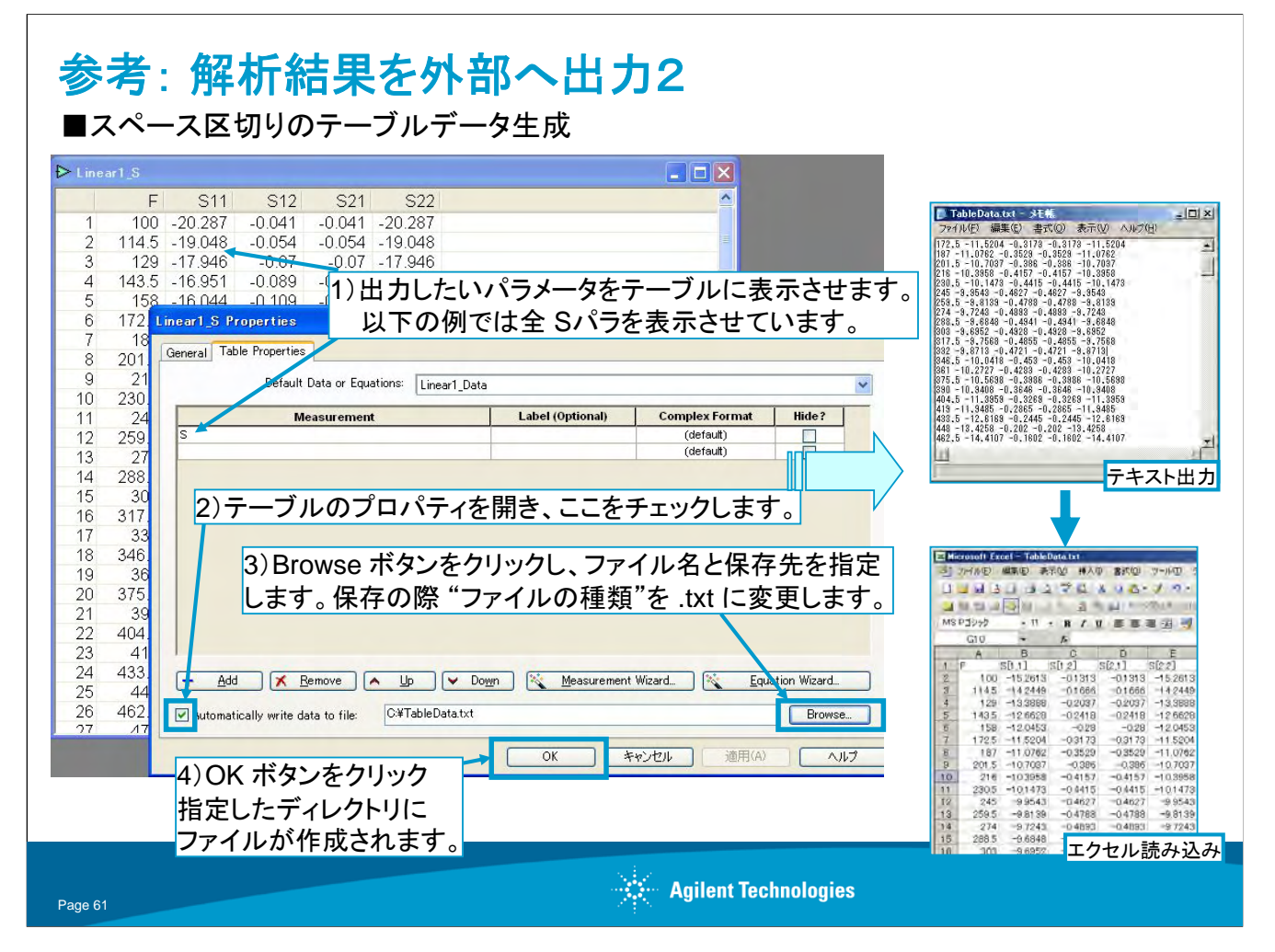

ー度テーブルの形式でデータ・セットを表示させると、スペース区切りのテキスト形式でテーブルデータを出力することができます。エクセルなどの表計算ソフトにおいて、スペースを区切り記号とすることでインポート可能です。 表計算ソフトでデータ加工を行う場合に、便利な機能です。→詳細は実践編の Tips を参照